## **Approving Time Punches**

Last Modified on 07/29/2023 3:06 pm MDT

Time punches are approved at the bottom of each schedule. For example, if you have a "FOH" schedule, you will approve those time punches from the link from the bottom of the FOH schedule as shown below.

At the bottom of the schedule, press the **Approval Link** as shown below

| Teamw                                                |            | ashbo         | ard  | Schedul                             | es Emp                         | oloye | es Repor                   | ts Sho             | are F |
|------------------------------------------------------|------------|---------------|------|-------------------------------------|--------------------------------|-------|----------------------------|--------------------|-------|
| Show Requirements / Head                             | Sun Jul 16 | 24 <b>F/=</b> |      | Mon Jul 17                          | 24 55                          | ļ.    | Tue Jul 18                 | 9 <b>F</b> =       |       |
| Main                                                 | Ac         | dd 👻          |      | A                                   | dd 👻                           |       | Ad                         | d 🔻                |       |
|                                                      |            |               |      | Barback                             | 8.0 hrs                        |       |                            |                    |       |
| Timid, Diego<br>Hrs Wrk:8.00<br>Hrs: 40.00 Shifts: 5 |            |               |      | 9:00am -<br>Cook<br>9:00ar<br>8.0 / | 5:00pm<br>n - 5:00p<br>8.0 hrs | om V  | 9:00am - 9<br>Cook<br>NS 8 | 5:00pm             |       |
| Add / Remove Employees                               |            |               |      | 8 Clock-<br>App                     | ins, 1 NS -<br>proved          | 0     | 0 Clock-Ir<br>Appr         | ns, 9 NS -<br>oved | 0     |
|                                                      | Sched      | Act           |      | Sched                               | Act                            |       | Sched                      | Act                |       |
| Hours                                                | 0.0        | 0.0           |      | 72.0                                | 64.0                           |       | 72.0                       | 0.0                |       |
| \$ Hourly                                            | \$0        | \$0           | 7    | \$1,544                             | \$1,544                        | 7     | \$1,544                    | \$0                | 7     |
| Salary                                               | \$0        | \$0           | 7    | \$0                                 | \$0                            | 7     | \$0                        | \$0                | 7     |
| Sales                                                | 0          | 0             | 7    | 0                                   | 0                              | 7     | 0                          | 0                  | 7     |
| % Hourly                                             | 0.0%       | 0.0%          |      | 0.0%                                | 0.0%                           |       | 0.0%                       | 0.0%               |       |
| Tips                                                 | (\$0       | ) 7           | Note | (\$                                 | 0) 7                           | Note  | (\$0                       | ) 7                | Note  |
| Sales per Lbr Hr                                     | \$0.00     | \$0.00        |      | \$0.00                              | \$0.00                         |       | \$0.00                     | \$0.00             |       |
|                                                      | Resyr      | nc Punches    |      | Resy                                | nc Punches                     |       | Resyn                      | c Punches          |       |

From the **Daily Summary** pop-up, you can observe all time punches, relative to their scheduled shifts.

- Check the Manager Approved checkbox for each punch to approve. Alternatively, you can check the Approve All option at the top of the window. Both methods are shown below.
- You must qualify a NO SHOW shift for it to be approved. This means you must select from the dropdown "Excused", "Unexcused", etc., or add a missing time punch.
- If an employee is marked as LATE, you should also qualify its status, ie "Excused", "Unexcused", etc.

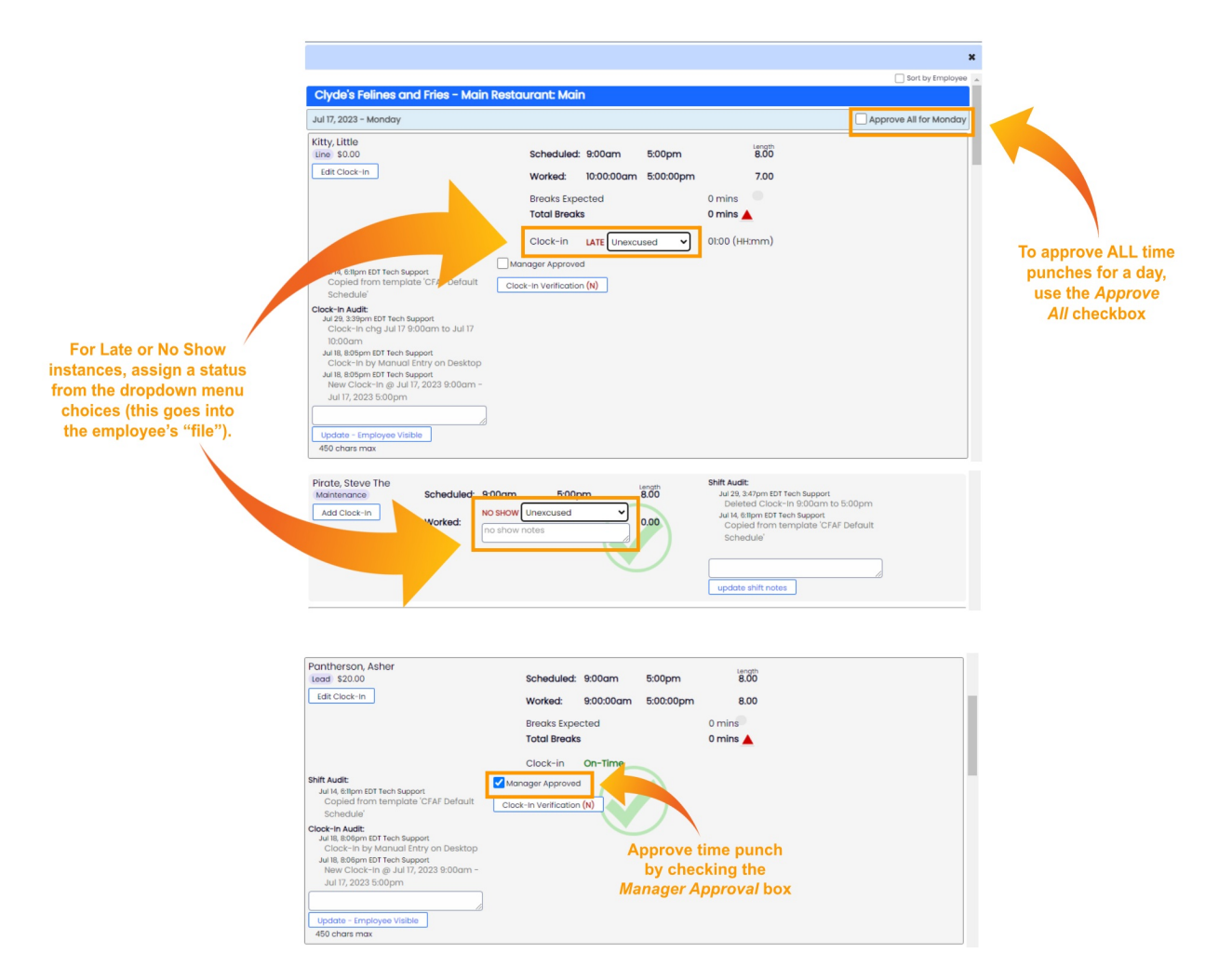

If you would like to add a**Comment** to this punch, visible to other admins AND the employee, use the comment window shown below and press **Update - Employee Visible**.

| Timid, Diego                          |                    |           |           | length |  |
|---------------------------------------|--------------------|-----------|-----------|--------|--|
| Cook \$0.00                           | Scheduled:         | 9:00am    | 5:00pm    | 8.00   |  |
|                                       |                    |           |           |        |  |
| Edit Clock-In                         | Worked:            | 9:00:00am | 5:00:00pm | 8.00   |  |
|                                       |                    |           |           |        |  |
|                                       | Breaks Expe        | ected     |           | 0 mins |  |
|                                       | Total Break        | 8         |           | 0 mins |  |
|                                       | rotal broat        | -         |           |        |  |
|                                       | Clock-in           | On-Time   |           |        |  |
|                                       | GIOCK III          | on mile   |           |        |  |
| Shift Audit:                          | anager Approved    | d         |           |        |  |
| Jul 14, 6:11pm EDT Tech Support       |                    |           |           |        |  |
| Copied from template CFAF Default Cla | ck-In Verification | n (N)     |           |        |  |
| Schedule                              |                    |           |           |        |  |
| Clock-In Audi                         |                    |           |           |        |  |
| Covered for Steve                     |                    | ~         |           |        |  |
| In the statement of the support       |                    |           |           |        |  |
| Clock-In by Manual Entry on Desktop   |                    |           |           |        |  |
| Jul 18.806pm EDT Tech Support         |                    |           |           |        |  |
| New Clock-In @ Jul 17, 2023 8:00am -  |                    |           |           |        |  |
| Jul 17, 2022 5:00 pm                  |                    |           |           |        |  |
| 3di 17, 2023 0.00pi 1                 |                    |           |           |        |  |
|                                       |                    |           |           |        |  |
|                                       |                    |           |           |        |  |
| Update - Employee Visible             |                    |           |           |        |  |
| 17 -6 4E0 -h                          |                    |           |           |        |  |

Certain events, such as a Force-Clock-Out, require the punch to be edited before it can be approve. Similarly, a break longer than 1 hour or an employee comment will force you to check that you're aware before punch can be approved.

| , Giovanna<br>Server \$0.00<br>Edit Clock-In                                                                                                    | Unscheduled: 0.00<br>Jul 18<br>Worked: 6:46:56pm Jul 19<br>Breaks Expected 0 mins<br>Total Breaks 0 mins |
|----------------------------------------------------------------------------------------------------|----------------------------------------------------------------------------------------------------|
| Shift Audit:<br>Jul 18, 7:01pm EDT Giovanna<br>Added Clock-In 6:46pm to                                                                                                    | You must edit this forced clock-<br>out before approving                                                 |
| Clock-In Audit:<br>Jul 19, 12:07am EDT Giovanna<br>Clock-In went past Jul 19 12:00am.<br>Automatically Clocked Out!<br>Jul 19, 12:07am EDT Giovanna<br>Clock-Out from Fearwork<br>Jul 18, 6:48pm EDT Giovanna<br>Clock-In from POS Sync - Server<br>Update - Employee Visible<br>450 chors may | Ciock-in Ventication (N)                                                                                 |

When all punches and no-shows have been approved, the day's time clock approvals link **Turns Green**". Thus, any links that remain red are days that require further attention.

|                          | Outstanding                    |        |                                |                  |                     |      |                 |                       |   |
|--------------------------|--------------------------------|--------|--------------------------------|------------------|---------------------|------|-----------------|-----------------------|---|
|                          |                                | ies    |                                |                  |                     |      |                 |                       |   |
|                          |                                |        |                                |                  |                     |      |                 |                       |   |
| Show Requirements / Head | Sun Jul 16 (                   | 24 🛃   | 1<br>T                         | Mon Jul 17       | 24 🛃                | 3    | Tue Jul 18      | 24 🕫                  | 1 |
| Main                     | Ac                             | ld 🔻   |                                | A                | dd 🔻                |      | A               | dd 🔻                  |   |
| Add / Remove Employees   |                                |        |                                | All 9 Clo<br>App | ock-Ins/N<br>proved | S    | 8 Clock-<br>App | Ins, 1 NS -<br>proved | 0 |
|                          | Sched                          | Act    |                                | Sched            | Act                 |      | Sched           | Act                   |   |
| Hours                    | 0.0                            | 0.0    |                                | 72.0             | 54.0                |      | 72.0            | 64.0                  |   |
| \$ Hourly                | \$0                            | \$0    | 7                              | \$1,544          | \$1,544             | Z    | \$1,544         | \$1,544               | 7 |
| Salary                   | \$0                            | \$0    | 7                              | \$0              | \$0                 | 7    | \$0             | \$0                   | 7 |
| Sales                    | 0                              | 0      | 7                              | 0                | 0                   | 7    | 0               | 0                     | 7 |
| % Hourly                 | 0.0%                           | 0.0%   |                                | 0.0%             | 0.0%                |      | 0.0%            | 0.0%                  |   |
| Tips                     | (\$0) <sup>7</sup> <u>Note</u> |        | (\$0) <sup>7</sup> <u>Note</u> |                  | (\$                 | 0) 7 | Note            |                       |   |
| Sales per Lbr Hr         | \$0.00                         | \$0.00 |                                | \$0.00           | \$0.00              |      | \$0.00          | \$0.00                |   |
|                          |                                |        |                                |                  |                     |      |                 |                       |   |
|                          | Resync Punches                 |        |                                | Resy             | nc Punches          |      | Resy            | nc Punches            |   |

## **Related Notes**

Viewing Approvals from the Dashboard

- Go to the Dashboard from the top toolbar
- Scroll to the segment titled Employee Clock-In / Tips Approval / Schedules Published
- Select **Schedules** and **Date** to reveal the **approval status** for any number of locations and schedules for the workweek. You can observe the approval status of all schedules on all days of the work week. You can click on any red or green link to open the time punch approvals.

| Employee Clock-In / Ti    | ips Approval / S | chedules Publis                | hed                               |                                   |                                    |                                    | Show ON     |
|---------------------------|------------------|--------------------------------|-----------------------------------|-----------------------------------|------------------------------------|------------------------------------|-------------|
| Week of Ulil 16, 2023     |                  | Choose your Clock              | In Approval Schedul               | es 2 of 15 Schedules              | ~                                  |                                    |             |
|                           | <u></u>          |                                | Payroll Groups: 'CFA              | F & JJ's'                         |                                    |                                    |             |
|                           | Sun Jul 16, 2023 | Mon Jul 17, 2023               | Tue Jul 18, 2023                  | Wed Jul 19, 2023                  | Thu Jul 20, 2023                   | Fri Jul 21, 2023                   | Sat Jul 22, |
| Olyde's Felines and Fries |                  |                                |                                   |                                   |                                    |                                    |             |
| Main                      |                  | All 9 Clock-Ins/NS<br>Approved | 8 Clock-Ins, 1 NS - 0<br>Approved | 1 Clock-Ins, 9 NS - 0<br>Approved | 0 Clock-Ins, 10 NS - 0<br>Approved | 0 Clock-Ins, 10 NS - 0<br>Approved |             |
| A depinietzetive          |                  |                                |                                   |                                   |                                    |                                    |             |

## Viewing Time Punches from the Schedule

Press the View / Hide Clock-Ins Button to expose (or hide) time punches in the schedule.

|                                                        |                                                 |                                                                                     |                                                                                   |                                                                                              |                                                                | V                                                                                   |                                         |
|--------------------------------------------------------|-------------------------------------------------|-------------------------------------------------------------------------------------|-----------------------------------------------------------------------------------|----------------------------------------------------------------------------------------------|----------------------------------------------------------------|-------------------------------------------------------------------------------------|-----------------------------------------|
| Week of 🔵 Jul                                          | 23, 2023  🗄 🔵                                   | 2 of 16 Schedules                                                                   | ➤ by Employ                                                                       | ee 🗎 by Time                                                                                 | by Role                                                        | Hide Clock-Ins                                                                      | <del>) am</del> 🏠 📜                     |
| Sort by: A-Z   Roles   AM/P                            | M Roles   Groups PEDT                           |                                                                                     |                                                                                   |                                                                                              |                                                                |                                                                                     |                                         |
| Clyde's Felines and                                    | d Fries                                         |                                                                                     |                                                                                   |                                                                                              |                                                                |                                                                                     |                                         |
| Main Filter o                                          | n All 🗸                                         |                                                                                     |                                                                                   | Draft: This schedule is no                                                                   | ot visible to employees.                                       | Publish 🍙 🔒 👹                                                                       | । 🖻 🛱 😵 📄 🗇                             |
| Show Requirements / Head                               | Sun Jul 23 🕢 🎼                                  | Mon Jul 24 🕫 📑 🚍                                                                    | Tue Jul 25 🕸 📴                                                                    | Wed Jul 26 🕹 🕞 🚍                                                                             | Thu Jul 27 🕢 🌄 🚍                                               | Fri Jul 28 🕹 📑                                                                      | Sat Jul 29 🐼 浸 🚍                        |
|                                                        | Add 👻                                           | Add 👻                                                                               | Add 👻                                                                             | Add 💌                                                                                        | Add 💌                                                          | Add 👻                                                                               | Add 👻                                   |
|                                                        | 59°F - 84°F<br>Day - Mostly Clear<br>13% precip | 61°F - 85°F<br>Day - Mostly Clear<br>41% precip                                     | 64°F - 88°F<br>Day - Mostly Clear<br>Alert (Unknown) Air<br>Quality Alert (Other) | 66°F - 87°F<br>Day - Heavy Rain<br>35% precip<br>Aert (Unknown) Air<br>Quality Alert (Other) | 69°F - 90°F<br>Day - Partly<br>Cloudy                          | 71°F - 96°F<br>Day - Partly<br>Cloudy<br>31% precip                                 | 66°F - 83°F<br>Day - Rain<br>41% precip |
| Unassigned                                             |                                                 |                                                                                     |                                                                                   |                                                                                              |                                                                |                                                                                     |                                         |
| Hrs Wrk:0.00<br>Hrs: 0.00 Shifts: 0                    |                                                 |                                                                                     |                                                                                   |                                                                                              |                                                                |                                                                                     |                                         |
| Boy, Chonky<br>Hrs Wrk27.50<br>Hrs: 24.00 Shifts: 3    |                                                 | 9:00am - 5:00pm<br>Head Cat in Charge<br>(MOD)<br>9:00am - 5:00pmV<br>8.0 / 8.0 hrs | Unscheduled<br>Cook<br>12:00pm - 4:15pmV<br>4.3 hrs                               | 9:00am - 5:00pm<br>Head Cat in Charge<br>(MOD)<br>9:00am - 5:00pmV<br>8.0 / 8.0 hrs          |                                                                | 9:00am - 5:00pm<br>Head Cat in Charge<br>(MOD)<br>9:00am - 4:15pmV<br>7.3 / 8.0 hrs |                                         |
| Derpson, Onix                                          |                                                 | 9:00am - 5:00pm                                                                     | 9:00am - 5:00pm                                                                   | 9:00am - 5:00pm                                                                              | 9:00am - 5:00pm                                                | 9:00am - 5:00pm                                                                     |                                         |
| Hrs Wrk:40.00                                          |                                                 | 9:00am - 5:00pmV                                                                    | 9:00am - 5:00pmV                                                                  | 9:00am - 5:00pmV                                                                             | 9:00am - 5:00pmV                                               | 9:00am - 5:00pmV                                                                    |                                         |
| Hrs: 40.00 Shifts: 5                                   |                                                 | 8.0 / 8.0 hrs                                                                       | 8.0 / 8.0 hrs                                                                     | 8.0 / 8.0 hrs                                                                                | 8.0 / 8.0 hrs                                                  | 8.0 / 8.0 hrs                                                                       |                                         |
| Ghost, Fluffy<br>Hrs Wrk:40.00<br>Hrs: 40.00 Shifts: 5 |                                                 | 9:00am - 5:00pm<br>Server<br>9:00am - 5:00pmV<br>8.0 / 8.0 hrs                      | 9:00am - 5:00pm<br>Server<br>9:00am - 5:00pmV<br>8.0 / 8.0 hrs                    | 9:00am - 5:00pm<br>Server<br>9:00am - 5:00pmV<br>8.0 / 8.0 hrs                               | 9:00am - 5:00pm<br>Server<br>9:00am - 5:00pmV<br>8.0 / 8.0 hrs | 9:00am - 5:00pm<br>Server<br>9:00am - 5:00pmV<br>8.0 / 8.0 hrs                      |                                         |

You can see the following comparative data, between the scheduled shift, and the corresponding time punch

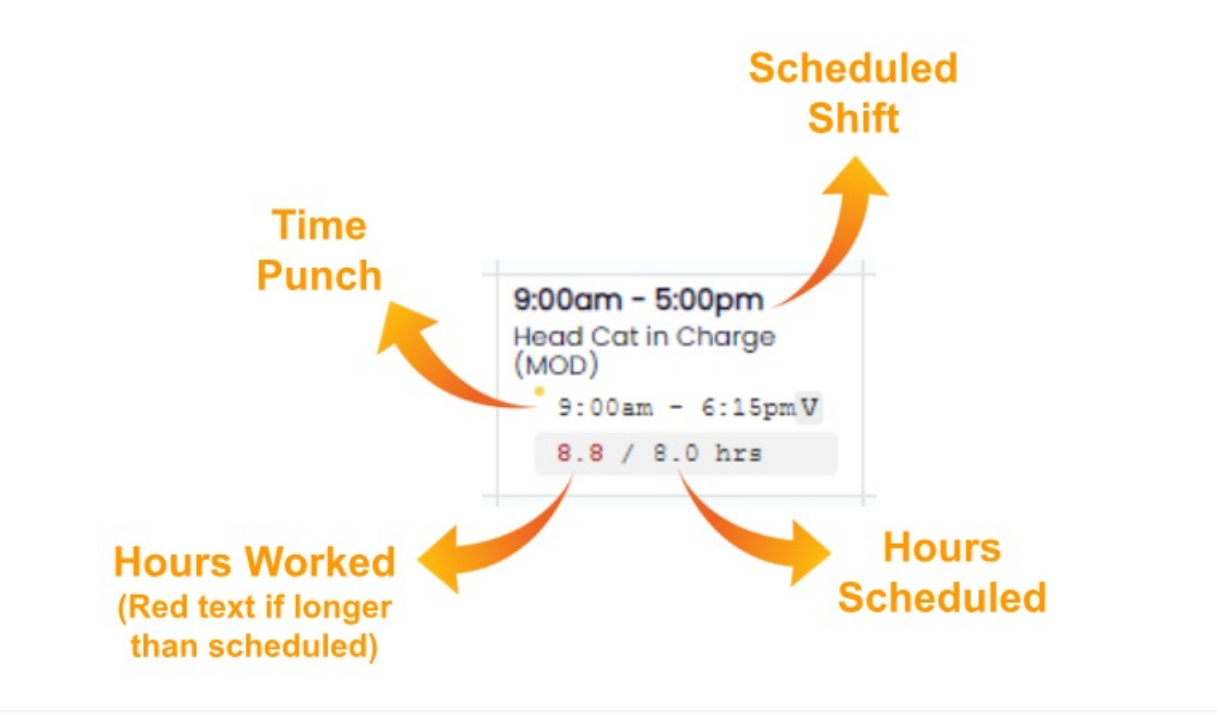